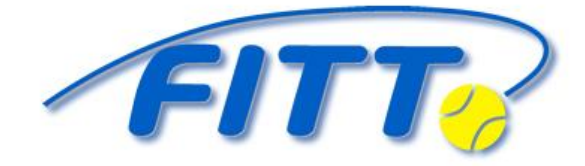

Federación Insular de Tenis de Tenerife

# AFILIACIÓN iSQUAD

## **App "RFET TENIS"**

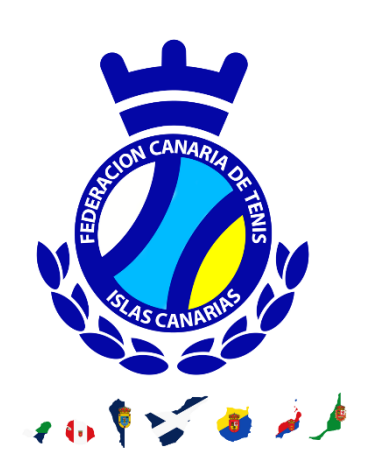

#### **1. DESCARGAR LA APP "RFET TENIS"**

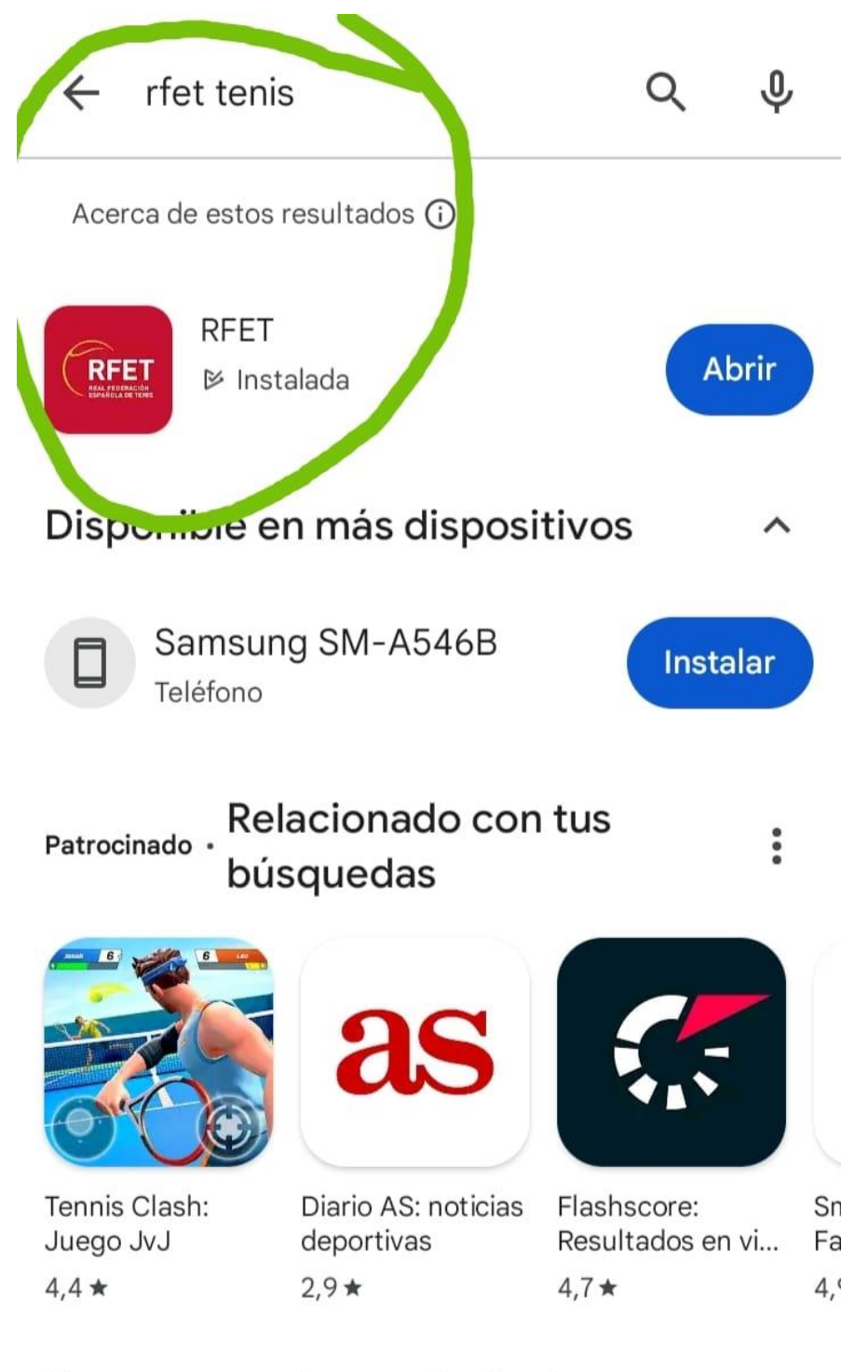

#### Eventos por tiempo limitado

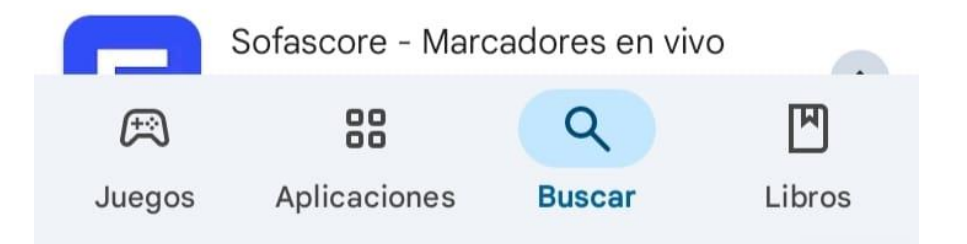

## 2. SELECCIONAR MENÚ

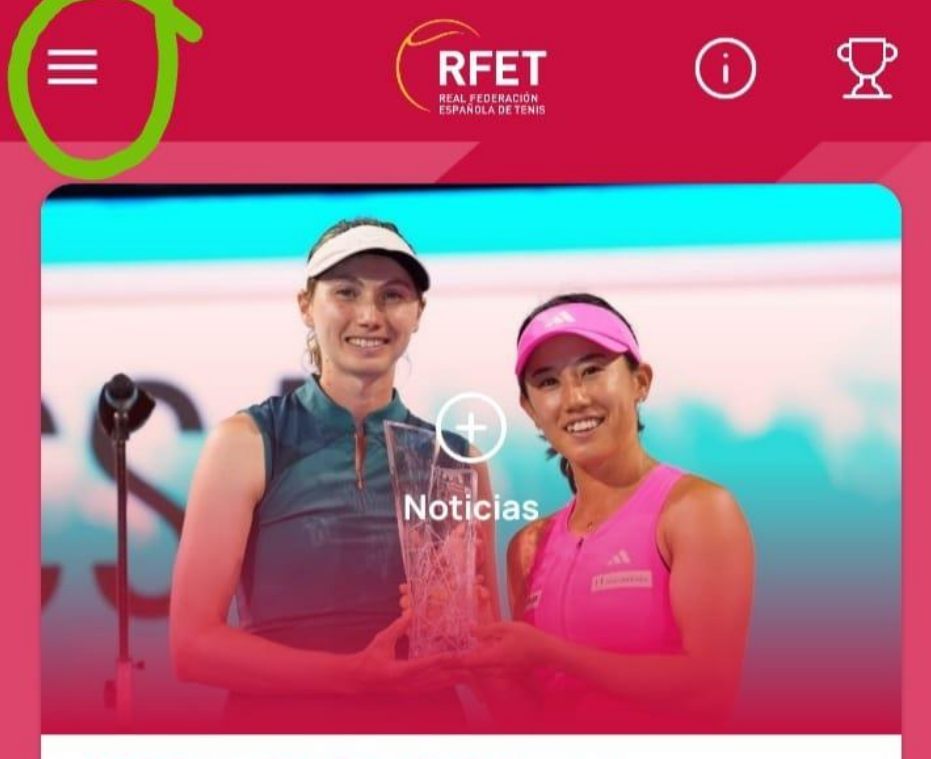

#### CRISTINA BUCSA FIRMA UN ESPECTACULAR PUESTO DE FINALIST...

La cántabra Cristina Bucsa se ha quedado a las puertas del triunfo en el WTA 1000 de Miami, donde ha formado pareja con la japonesa Miyu Kato. En la gran final disputada este domingo se ...

VER TODAS

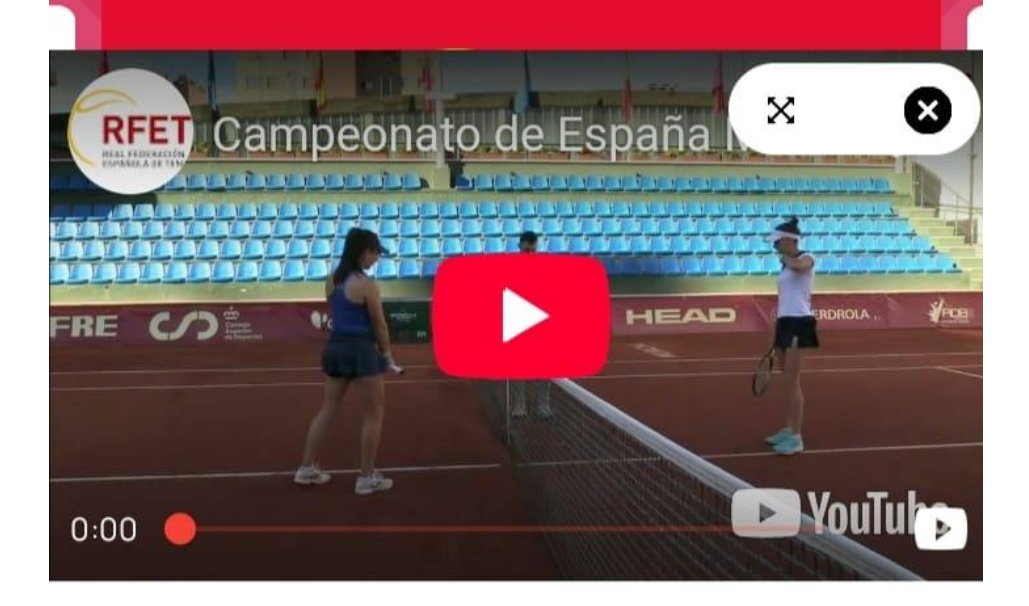

### 3. SELECCIONAR AFILIACIÓN

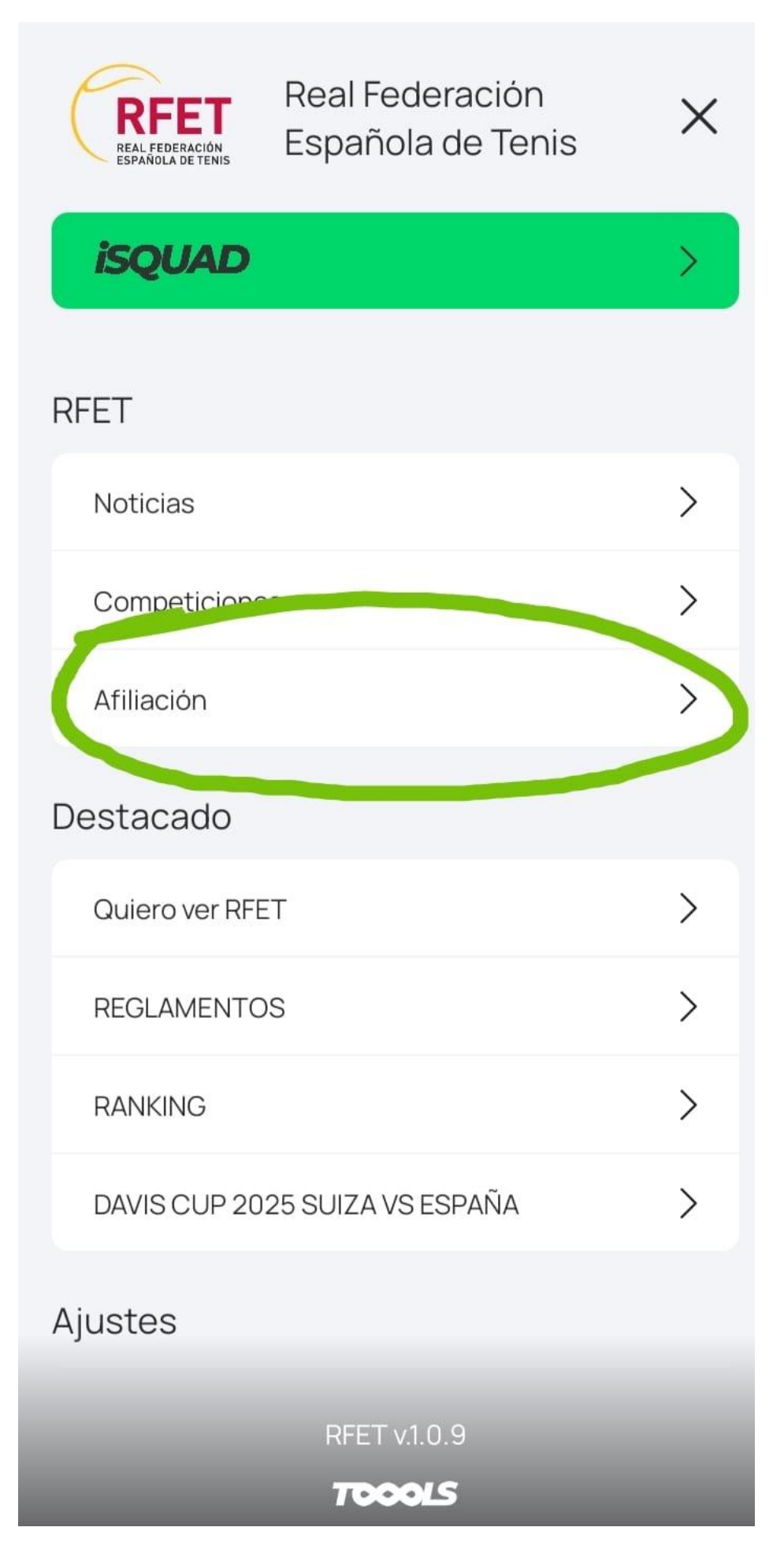

## 4. SELECCIONAR "EDITAR AFILIACIÓN EXISTENTE

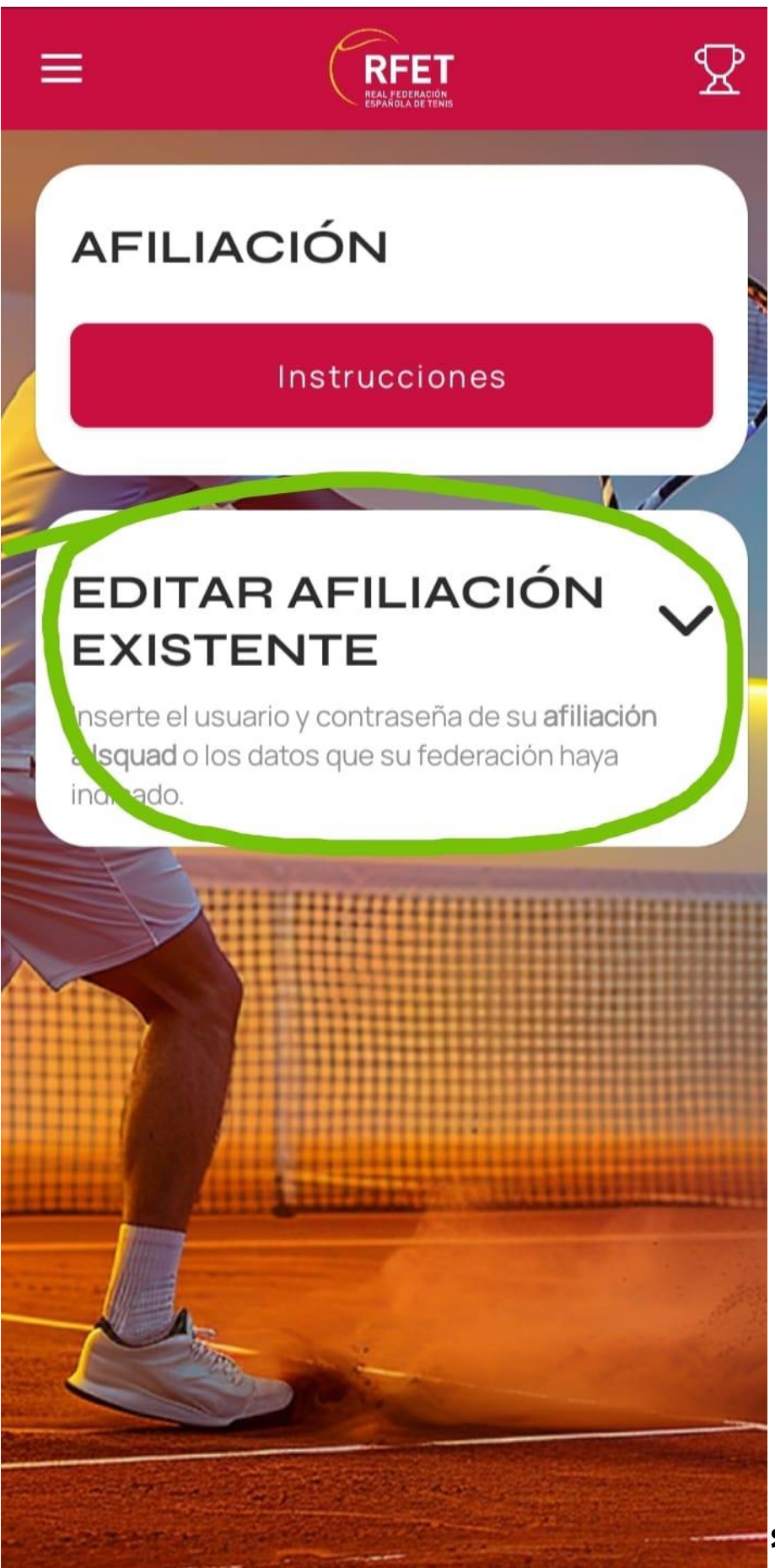

### 5. INGRESAR CON Nº DE LICENCIA Y FECHA DE NACIMIENTO

Si tu licencia es 1234567 o 123456-7 debes ingresar en el usuario 1234567. Si tu fecha de nacimiento es 01/02/1970 debes ingresar en la contraseña 01021970.

#### <u>EJEMPLO</u> Usuario: 1234567 Contraseña: 01021970

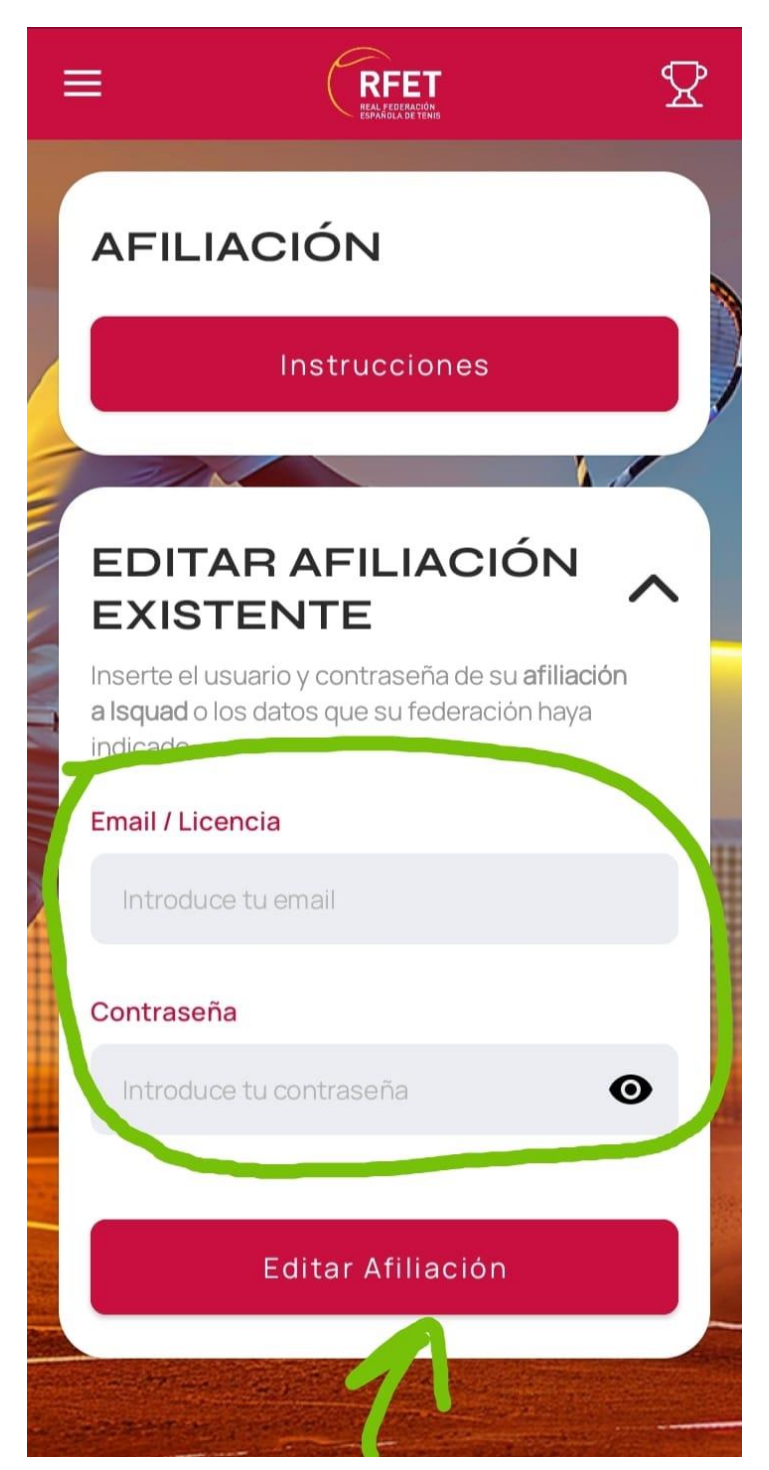

### 6. COMPLETAR TODOS LOS DATOS DE LA AFILIACIÓN

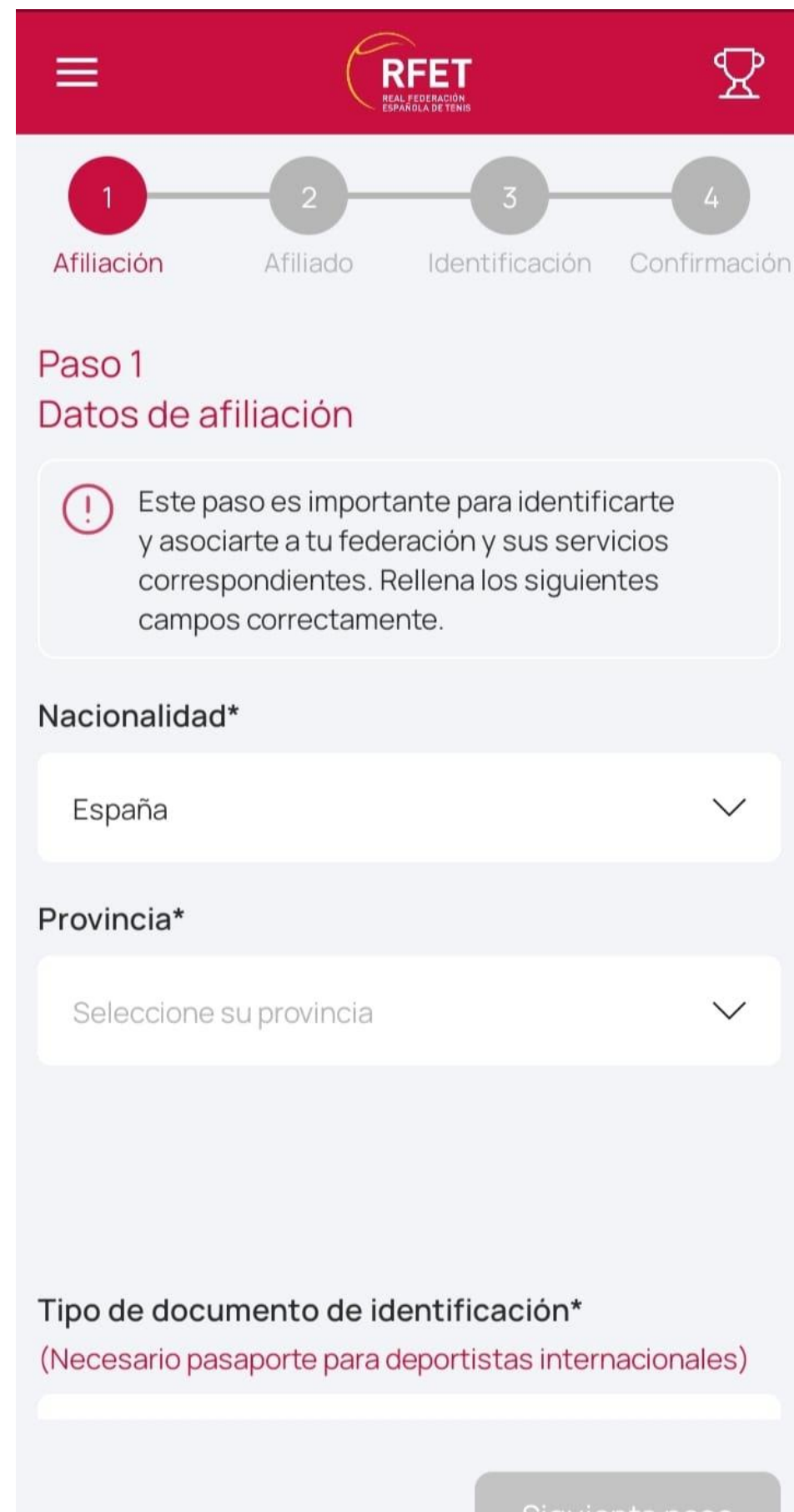